### Services de bureau à distance (RDS/GPO)

Se rendre dans paramètre > Réseaux et internet > Modifier les paramètres de la carte > Propriété sur le réseau

Selectionner IPV4 et mettre adresse IP.

| Propriétés de : Protocole Internet versi                                                                                 | ion 4 (TCP/IPv4) X                                                 |
|----------------------------------------------------------------------------------------------------|--------------------------------------------------------------------|
| Général                                                                                                    |                                                                    |
| Les paramètres IP peuvent être détern<br>réseau le permet. Sinon, vous devez d<br>appropriés à votre administrateur rése | ninés automatiquement si votre<br>emander les paramètres IP<br>au. |
| Obtenir une adresse IP automatiq                                                                                         | uement                                                             |
| • Utiliser l'adresse IP suivante :                                                                                       |                                                                    |
| Adresse IP :                                                                                                    | 192 . 168 . 50 . 30                                                |
| Masque de sous-réseau :                                                                                                  | 255 . 255 . 255 . 0                                                |
| Passerelle par défaut :                                                                                                  |                                                                    |
| Obtenir les adresses des serveurs                                                                                        | DNS automatiquement                                                |
| Utiliser l'adresse de serveur DNS s                                                                                      | suivante :                                                         |
| Serveur DNS préféré :                                                                                                    | 192 . 168 . 50 . 1                                                 |
| Serveur DNS auxiliaire :                                                                                                 |                                                                    |
| Ualider les paramètres en quittan                                                                                        | t Avancé                                                           |
|                                                                                                    | OK Annuler                                                         |

Dans gestionnaire de serveur changer le nom et le domaine :

Ne pas oublier de désactiver les pare feu de chaque coté.

| Modification du nom ou du                                                              | domaine de l'o                           | rdinateur $	imes$     |
|----------------------------------------------------------------------------------------|------------------------------------------|-----------------------|
| Vous pouvez modifier le nom e<br>ordinateur. Ces modifications p<br>ressources réseau. | t l'appartenance (<br>euvent influer sur | de cet<br>l'accès aux |
| Nom de l'ordinateur :                                                                  |                                          |                       |
| SRV-V-RDS-MT                                                                           |                                          |                       |
| Nom complet de l'ordinateur :<br>SRV-V-RDS-MT                                          |                                          |                       |
|                                                                                        |                                          | Autres                |
| Membre d'un                                                                            |                                          |                       |
| Domaine :                                                                              |                                          |                       |
| MT2.local                                                                              |                                          |                       |
| Groupe de travail :                                                                    |                                          |                       |
| WORKGROUP                                                                              |                                          |                       |
|                                                                                        | ОК                                       | Annuler               |

Se connecter ensuite en tant que MT2Administrateur.

Se rendre dans le gestionnaire de serveur puis dans gérer « ajouter des roles et fonctionnalités ».

| électionnez le type d'installation. Vous pouvez installer des rôles et des fonction<br>ordinateur physique ou virtuel en fonctionnement, ou sur un disque dur virtuel he                                            | nalités sur un<br>ors connexion. |
|----------------------------------------------------------------------------------------------------|----------------------------------|
| Installation basée sur un rôle ou une fonctionnalité<br>Configurez un serveur unique en ajoutant des rôles, des services de rôle et des                                                                             | fonctionnalités.                 |
| Installation des services Bureau à distance<br>Installez les services de rôle nécessaires à l'infrastructure VDI (Virtual Desktop I<br>déployer des bureaux basés sur des ordinateurs virtuels ou sur des sessions. | nfrastructure) pour              |
|                                                                                                    |                                  |
| es services Bureau à distance peuvent être configurés sur un ou plusieurs serveu                                                                                                    | irs.                             |
| Déploiement standard                                                                                                    |                                  |
| Un déploiement standard vous permet de déployer les services Bureau à dista<br>serveurs.                                                                                                    | nce sur plusieurs                |
| Démarrage rapide                                                                                                    |                                  |
| Un démorrage rapide yous permet de déployer des services Rureou à distance                                                                                                    | sur un mâme sen/eur              |

Un démarrage rapide vous permet de déployer des services Bureau à distance sur un même serveur, crée une collection et publie des programmes RemoteApp. Les services Bureau à distance peuvent être configurés pour permettre aux utilisateurs de se connecter à des bureaux virtuels, à des programmes RemoteApp et à des bureaux basés sur une session.

O Déploiement de bureaux basés sur un ordinateur virtuel

Le déploiement de bureaux basés sur un ordinateur virtuel permet aux utilisateurs de se connecter à des collections de bureaux virtuels incluant des programmes RemoteApp et des bureaux virtuels publiés.

Déploiement de bureaux basés sur une session

Le déploiement de bureaux basés sur une session permet aux utilisateurs de se connecter à des collections de sessions incluant des programmes RemoteApp et des bureaux basés sur une session.

| Pool de serveurs          |               |           | Sélectionné                    |
|---------------------------|---------------|-----------|--------------------------------|
| Filtre :                  |               |           | Ordinateur                     |
| Nom                       | Adresse IP    | Système c | SRV-V-RDS-MT2                  |
| SRV-V-RDS-MT2.mt2.local   | 192.168.50.30 |           |                                |
| <                         |               | >         |                                |
| 1 ordinateur(s) trouvé(s) |               |           | 1 ordinateur(s) sélectionné(s) |

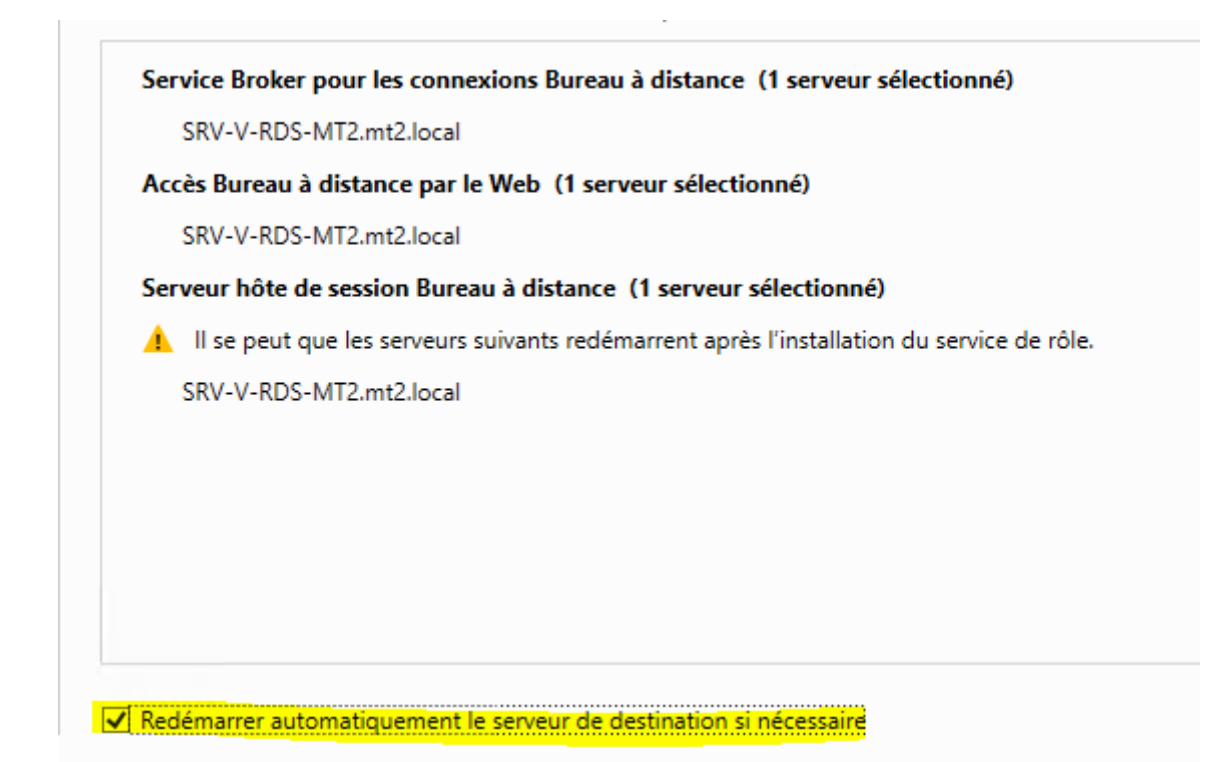

Paramétrer gestionnaire de licence :

Services bureau à distance > gestionnaire de licence

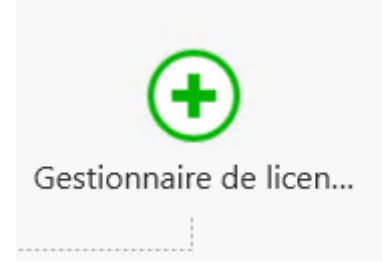

| Selection un serveur | serveurs au déploieme   | nt. Sélectionnez les se | rveurs sur lesque | els installer le rôle de service |
|----------------------|-------------------------|-------------------------|-------------------|----------------------------------|
| Continnation         | Gestionnaire de licence | es des services Bureau  | à distance.       |                                  |
|                      | Pool de serveurs        |                         |                   | Sélectionné                      |
|                      | <b>F</b> 11             |                         |                   | Ordinateur                       |
|                      | Filtre :                |                         |                   | MT2.LOCAL (1)                    |
|                      | Nom                     | Adresse IP              | Systèm            | SRV-V-RDS-MT2                    |
|                      | SRV-V-RDS-MT2.mt2       | local 192.168.50.30     | ŀ                 |                                  |
|                      | <                       |                         | >                 |                                  |
|                      | 1 ordinateur(s) trouve( | s)                      |                   | l ordinateur(s) selectionne(s)   |
|                      | • • • • •               |                         |                   |                                  |

Installation du role de gestionnaire de licences :

|        | Le service de rôle est en cours | d'installation sur les serveurs suivant |          |
|--------|---------------------------------|-----------------------------------------|----------|
| mation | Serveur                         | État d'avancement                       | État     |
| ats    | Service de rôle Gestionnaire    | de licences des services Bureau à       | distance |
|        | SRV-V-RDS-MT2.mt2.local         | Installation                            | En cours |
|        |                                 |                                         |          |
|        |                                 |                                         |          |
|        |                                 |                                         |          |
|        |                                 |                                         |          |
|        |                                 |                                         |          |
|        |                                 |                                         |          |
|        |                                 |                                         |          |
|        |                                 |                                         |          |

Configuration du mode de licence :

Un mode de licence est si on décide d'utiliser des licences soit par utilisateur soit par ordinateur pour cela :

TACHES > Modifier les propriétés de déploiement et selectionner « par utilisateur » :

# Configurer le déploiement

| Afficher tout<br>Passerelle des serv +                        | Gestionnaire de licences des services Bureau à distance                                                                                                    |
|---------------------------------------------------------------|----------------------------------------------------------------------------------------------------|
| Gestionnaire de lic –<br>Accès Web des ser +<br>Certificats + | Sélectionnez le mode de licence des services Bureau à distance :<br><ul> <li>Par périphérique</li> <li>Par utilisateur</li> </ul> <li>Spécifiez un serveur de licences puis cliquez sur Ajouter : <ul> <li>Ajouter</li> </ul> </li> <li>Choisissez l'ordre des serveurs de licences des services Bureau à distance : <ul> <li>Le serveur hôte de session Bureau à distance ou le serveur hôte de virtualisation des services Bureau à distance envoie les demandes de licences aux serveurs de licences spécifiés dans l'ordre où ils sont répertoriés.</li> </ul></li> |
|                                                               | SRV-V-RDS-MT2.mt2.local Monter Descendre Supprimer                                                                                                    |

Se rendre dans démarrer > outils d'administration > remote desktop service >gestionnaire de licence

On peut voir que la licence du serveur n'est pas activé, pour se faire, clic droit sur le serveur et « activer le serveur » :

| · 국문                                  |         |                  |                    |       |                        |              |              |   |
|---------------------------------------|---------|------------------|--------------------|-------|------------------------|--------------|--------------|---|
| <b></b>                               | Tous le | s serveurs       | Version et type de | la li | icence                 | Programme de | Nombre total | I |
| Actualiser<br>Revoir la configuration |         | Actualiser       |                    |       | er - Licence d'accès u | Intégré      | Illimité     | I |
|                                       |         | figuration       |                    |       |                        |              |              |   |
|                                       |         | Installer les li | cences             |       |                        |              |              |   |
|                                       |         | Activer le ser   | veur               |       |                        |              |              |   |
|                                       | Avancé  |                  | >                  |       |                        |              |              |   |
|                                       |         | Créer un rapp    | port               | >     |                        |              |              |   |
|                                       |         | Supprimer de     | es rapports        |       |                        |              |              |   |
|                                       |         | Gérer les lice   | nces               |       |                        |              |              |   |
|                                       |         | Propriétés       |                    |       |                        |              |              |   |
|                                       |         |                  |                    |       |                        |              |              |   |

Paramétrer les roles du bureau à distance :

Aller sur notre serveur AD et créer un groupe dédier :

Outils d'administration > AD > Groupes > créer nouveau groupe GRDS

Prendre un utilisateur et l'ajouter à ce groupe.

| Utilisateurs et ordinateurs Active Directory                             |                   |
|--------------------------------------------------------------------------|-------------------|
| Sélectionnez des groupes                                                 | ×                 |
| Sélectionnez le type de cet objet :                                      | I                 |
| des groupes ou Principaux de sécurité intégrés                           | Types d'objets    |
| À partir de cet emplacement :                                            |                   |
| mt2.local                                                                | Emplacements      |
| E <u>n</u> trez les noms des objets à sélectionner ( <u>exemples</u> ) : |                   |
| <u>G-RDS</u>                                                             | Vérifier les noms |
|                                                                          |                   |
| Avancé                                                                   | OK Annuler        |

Retour sur le serveur de bureau à distance :

Explorateur de fichiers > clic droit sur ce pc > propriété > bureau à distance

## Comptes d'utilisateur

Sélectionner des utilisateurs qui peuvent accéder à distance à ce PC

| Nom de l'ordinateur                                     |                       | Matériel      |        |
|---------------------------------------------------------|-----------------------|---------------|--------|
| Paramètres système avancés                              | Utilisati             | on à distan   | се     |
| Utilisateurs du Bureau à distance                       |                       | ?             | >      |
| les membres du groupe Administrate                      | urs même s'ils n'anna | vision ont no |        |
|                                                         |                       | iaisserit pa  | is ici |
| MT2VAdministrateur a déjà un accèt                      | 3.                    | inaisseni, pa | is ici |
| MT2'Administrateur a déjà un accèt<br>Ajouter Supprimer | 3.                    |               | is ici |

| Utilisateurs du Bureau à distance                    | ? | ×    |                           |
|------------------------------------------------------|---|------|---------------------------|
| Sélectionnez des utilisateurs ou des groupes         |   |      | ×                         |
| <u>S</u> électionnez le type de cet objet :          |   |      |                           |
| des utilisateurs ou des groupes                      |   |      | <u>T</u> ypes d'objets    |
| À <u>p</u> artir de cet emplacement :                |   |      |                           |
| mt2.local                                            |   |      | Emplacements              |
| Entrez les noms des objets à sélectionner (exemples) | : |      |                           |
| <u>G-RDS</u>                                         |   |      | <u>V</u> érifier les noms |
|                                                      |   |      |                           |
| <u>A</u> vancé                                       |   | 0    | K Annuler                 |
|                                                      |   | IS.I | MT2 mt2 local             |

Retourner sur serveur AD pour les stratégies de groupe : Se rendre dans l'AD et créer une nouvelle OU.

| Nouvel ol    | ve et eveliesteure Active Directory<br>bjet - Unité d'organisation | ×    | ]  |
|--------------|--------------------------------------------------------------------|------|----|
|              | Créer dans : mt2.local/MT                                          |      | on |
| Nom :<br>RDS |                                                                    |      |    |
| Prote        | sger le conteneur contre une suppression accidentelle              |      |    |
|              |                                                                    |      |    |
|              |                                                                    |      |    |
|              |                                                                    |      |    |
|              | OK Annuler A                                                       | lide |    |

Déplacer notre ordinateur SRV-V-RDS-MT2 dans l'OU RDS.

Créer des stratégies de groupes :

Outils d'administration > stratégie de groupe et créer une nouvelle stratégie de groupe au niveau de l'OU RDS.

Pour se faire, bouton droit créer un objet GPO.

| Nouvel objet GPO                   | ×          |
|------------------------------------|------------|
| Nom :<br>Restriction RDS           |            |
| Objet Starter GPO <u>s</u> ource : |            |
| (aucun)                            | ~          |
|                                    | OK Annuler |

Paramètre de boucle de rappel : restriction RDS clic droit modifier : stratégie ordinateur > modèles d'administration > système > stratégie de groupe > configurer le mode de traitement par bouclage de la stratégie de groupe

Cela veut dire que les utilisateurs qui se connecte à cette machine auront cette stratégie configurée en plus/ à la place des stratégies qu'il a déjà.

| 🧶 Configurer le mode de traitement par bouclage de la stratégie de groupe utilisateur – 🛛 🗙 |                                                                                                    |        |  |  |
|---------------------------------------------------------------------------------------------|----------------------------------------------------------------------------------------------------|--------|--|--|
| Configurer le mode de traitement par bouclage de la stratégie de groupe utilisateur         |                                                                                                    |        |  |  |
| Parametre precedent Parametre                                                               | uivant                                                                                                    |        |  |  |
| O Non configuré Commentaire :                                                               |                                                                                                    | ^      |  |  |
| Activé                                                                                      |                                                                                                    |        |  |  |
| O Désactivé                                                                                 |                                                                                                    | $\sim$ |  |  |
| Pris en charge sur                                                                          | : Au minimum Windows 2000                                                                                                    | $\sim$ |  |  |
|                                                                                             |                                                                                                    | $\sim$ |  |  |
| Options :                                                                                   | Aide :                                                                                                    |        |  |  |
| Mode: Remplacer ~                                                                           | Ce paramètre de stratégie demande au système d'appliquer le<br>jeu d'objets de stratégie de groupe à l'ordinateur pour tout<br>utilisateur qui ouvre une session sur un ordinateur affecté par ce<br>paramètre. Il est conçu pour des ordinateurs à usage particulier, | ^      |  |  |

### Se rendre dans configuration utilisateur :

Pour interdire l'accès au panneau de configuration : config utilisateur > modèles d'administration > panneau de configuration > interdire l'accès au panneau de configuration

| 💭 Interdire l'accès au Panneau de configuration et à l'application Paramètres du PC 🦳 📃 |                      |                         |  |  |
|-----------------------------------------------------------------------------------------|----------------------|-------------------------|--|--|
| 📷 Interdire l'accès au Panneau de configuration et à l'application Paramètres du PC     |                      |                         |  |  |
| Paramètre précédent Paramètre suivant                                                   |                      |                         |  |  |
| ○ Non configuré                                                                         | Commentaire :        |                         |  |  |
| Activé                                                                                  |                      |                         |  |  |
| O Désactivé                                                                             | Duia an alta an anna |                         |  |  |
|                                                                                         | Pris en charge sur : | Au minimum Windows 2000 |  |  |
|                                                                                         |                      |                         |  |  |

### Désactiver l'invite de commande :

#### Système > désactiver l'invite de commande

| 📑 Désactiver l'accè           | ès à l'invite de comman | des                  | Paramètre précédent | Paramètre suivant |        |
|-------------------------------|-------------------------|----------------------|---------------------|-------------------|--------|
| ○ Non configuré               | Commentaire :           |                      |                     |                   | ^      |
| Activé                        |                         |                      |                     |                   |        |
| <ul> <li>Désactivé</li> </ul> |                         |                      |                     |                   | $\sim$ |
|                               | Pris en charge sur :    | Au minimum Windows 2 | 2000                |                   | ^      |
|                               |                         |                      |                     |                   | $\sim$ |
| 0-1                           |                         | A : J = .            |                     |                   |        |

Désactiver l'accès au stockage local :

Composant windows > explorateur de fichiers > dans poste de travail masquer ces lecteurs spécifiés

| 💭 Dans Poste de travail, masquer ces lecteurs spécifiés 🛛 🚽 🔿        |                          |                |                            |                                                   | >                  |           |     |
|----------------------------------------------------------------------|--------------------------|----------------|----------------------------|---------------------------------------------------|--------------------|-----------|-----|
| 📑 Dans Poste de t                                                    | ravail, masquer ces lect | eurs spécifiés |                            | Paramètre précédent                               | Paramètre sui      | ivant     |     |
| <ul> <li>Non configuré</li> <li>Activé</li> <li>Désactivé</li> </ul> | Commentaire :            |                |                            |                                                   |                    |           |     |
| 0 2020                                                               | Pris en charge sur :     | Au minimun     | n Windows 2                | 000                                               |                    |           |     |
| Options :                                                            |                          |                | Aide :                     |                                                   |                    |           |     |
| Choisissez l'une des<br>Restreindre à tous le                        | combinaisons suivante    | s 🗸            | Ce paramèt<br>spécifiés da | re de stratégie permet de<br>ns Poste de travail. | masquer les lecte  | eurs      |     |
|                                                                      |                          |                | Ce naramèt                 | re de stratégie supprime                          | les icônes renrése | intant le | e . |

Composant windows > explorateur de fichiers > empêcher l'accès aux lecteurs à partir du poste de travail

| 📑 Empêcher l'accè                               | s aux lecteurs à partir d            | u Poste de travail Paramètre précédent Paramètre suivant                                                                                                    |
|-------------------------------------------------|--------------------------------------|----------------------------------------------------------------------------------------------------|
| 🔿 Non configuré                                 | Commentaire :                        |                                                                                                    |
| Active                                          |                                      |                                                                                                    |
| <ul> <li>Désactivé</li> </ul>                   |                                      |                                                                                                    |
|                                                 | Pris en charge sur :                 | Au minimum Windows 2000                                                                                                    |
| Options :                                       |                                      | Aide :                                                                                                    |
| Choisissez l'une des d<br>Restreindre à tous le | combinaisons suivante:<br>s lecteurs | Empêche les utilisateurs d'utiliser le Poste de travail pour accéder<br>au contenu des lecteurs sélectionnés.<br>Si vous activez ce paramètre, les utilisateurs pourront parcourir la |

Revenir dans la gestion de stratégie de groupe > restriciton RDS > paramètres

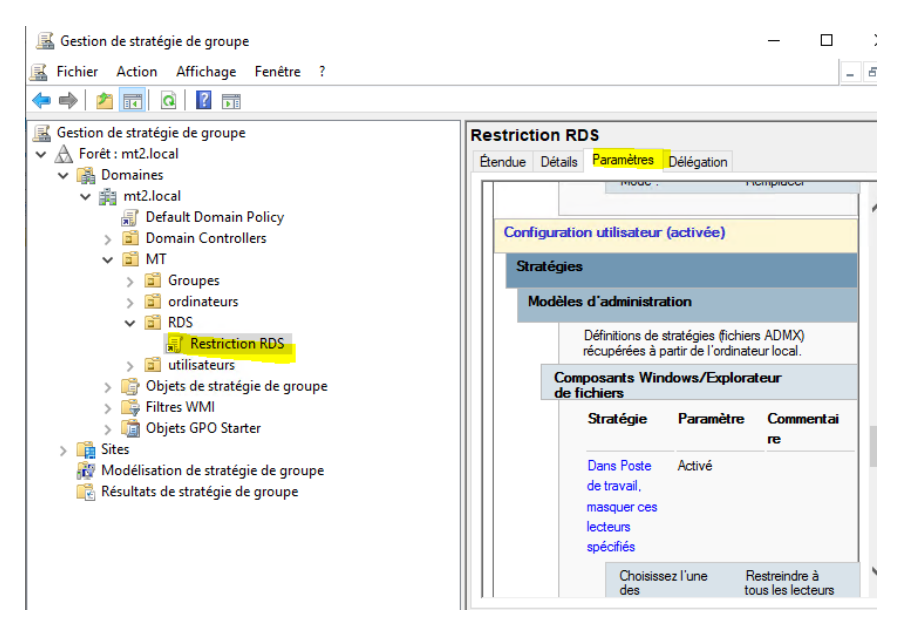

Se connecter avec notre utilisateur (ici Info) :

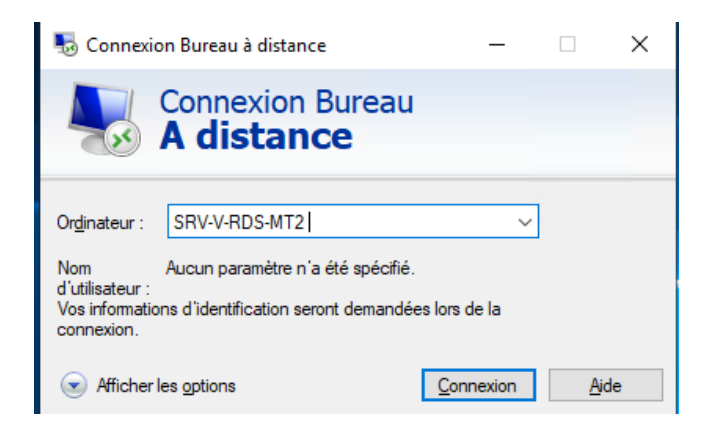

Connexion MT2\info